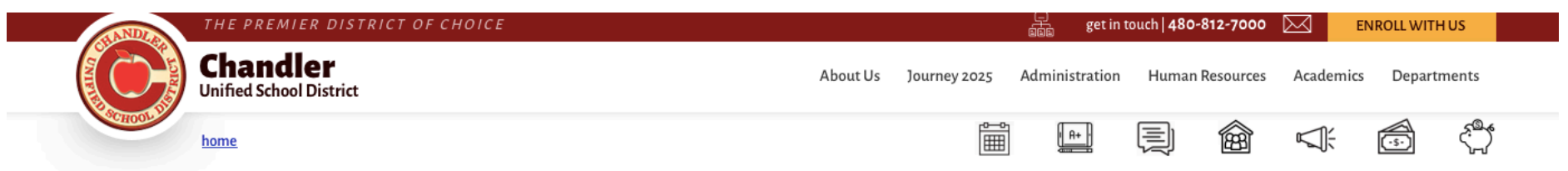

## Enter your user name and password to sign in.

You can use this site without being registered or signing in, but registered users who sign in may have access to additional features and information. Please remember that your password is case-sensitive.

| * User Name:                    |                                                                                                    |                    |
|---------------------------------|----------------------------------------------------------------------------------------------------|--------------------|
| * Password:                     |                                                                                                    |                    |
| Sign In Forgot My Password      |                                                                                                    |                    |
|                                 | THE PREMIER DISTRICT OF CHOICE                                                                                                    |                    |
|                                 | CHANDLER UNIFIED SCHOOL DISTRICT                                                                                                    |                    |
| Visit Us                        | / 1525 West Frye Road   Chandler, AZ 85224<br><i>Reach Us</i> / ] 480-812-7000   ] 480-224-9353<br><i>Connect with Us</i><br>(f) (y) (0) | STANDLAR BO        |
| 💼 OUR SCHOOLS 🔺 藚 DISTRICT HOME | translate 🔺 search Chandler O                                                                                                    | sign in   register |

Step 1: Click Sign in or Register at the bottom of the www.cusd80.com Home Screen

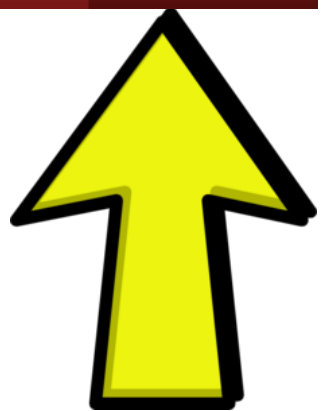

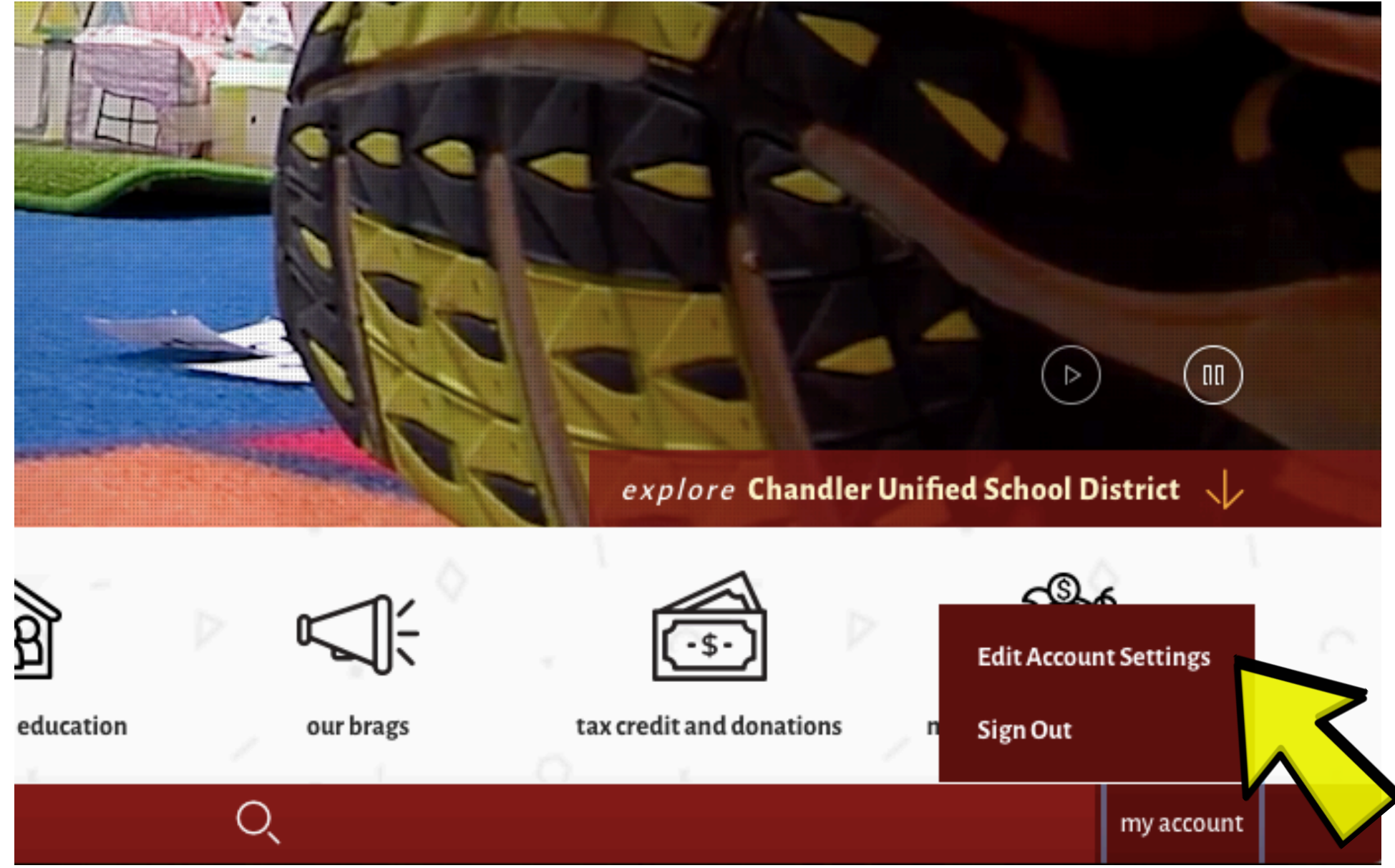

Step 2: Once you create an account or if you are already signed in,

at the bottom of the screen click on "My Account" and then "Edit Account Settings"

| THE PREMIER DISTRIC                                          | T OF CHOICE                                                       |                   |                         |                          | デ get in touch   480-812-7000 🖂 |                 |                 |                  | ENROLL WITH US |  |
|--------------------------------------------------------------|-------------------------------------------------------------------|-------------------|-------------------------|--------------------------|---------------------------------|-----------------|-----------------|------------------|----------------|--|
| Chandler<br>Unified School District                          |                                                                   | About Us          | Journey 2025            | Administration           | Human F                         | Resources       | Academi         | cs Departi       | ments          |  |
| home                                                         |                                                                   |                   |                         | <u></u>                  |                                 |                 | Ĭ               | -5-)             | <.<br>         |  |
| Hi, Krista Bilsten!                                          |                                                                   |                   |                         |                          |                                 |                 |                 | _                | _              |  |
| Update your personal information and account settings below. |                                                                   |                   |                         |                          |                                 |                 |                 | Sign C           | Dut            |  |
| L Information                                                | Subscriptions<br>Manage the sites and areas that matter to you. W | 'hen certain info | rmation is updated in 1 | hese areas, it will show | v automatically ir              | n your dashboar | rd. Editors can | also email you w | vith           |  |
| Subscriptions                                                | information about these areas.                                    |                   |                         |                          |                                 |                 |                 |                  |                |  |
| Connected Services                                           | Manage                                                            | ibad to any       | areas of our use        | site Click Man           |                                 | tions to go     | tatautad        |                  |                |  |
| Change Password                                              | we noticed that you have                                          | ibed to any       | areas of our we         | osite. Ciick Mana        | age Subscrip                    | cions to ge     | t started.      |                  |                |  |
| Delete Account                                               |                                                                   |                   |                         |                          |                                 |                 |                 |                  |                |  |
| Cuberrile a (I loss de serile a                              |                                                                   |                   |                         |                          |                                 |                 |                 |                  |                |  |

Step 3: Click on "Subscriptions" and then "Manage"

## Manage Subscriptions

Select sites and areas that you want to receive updates from in your dashboard and email.

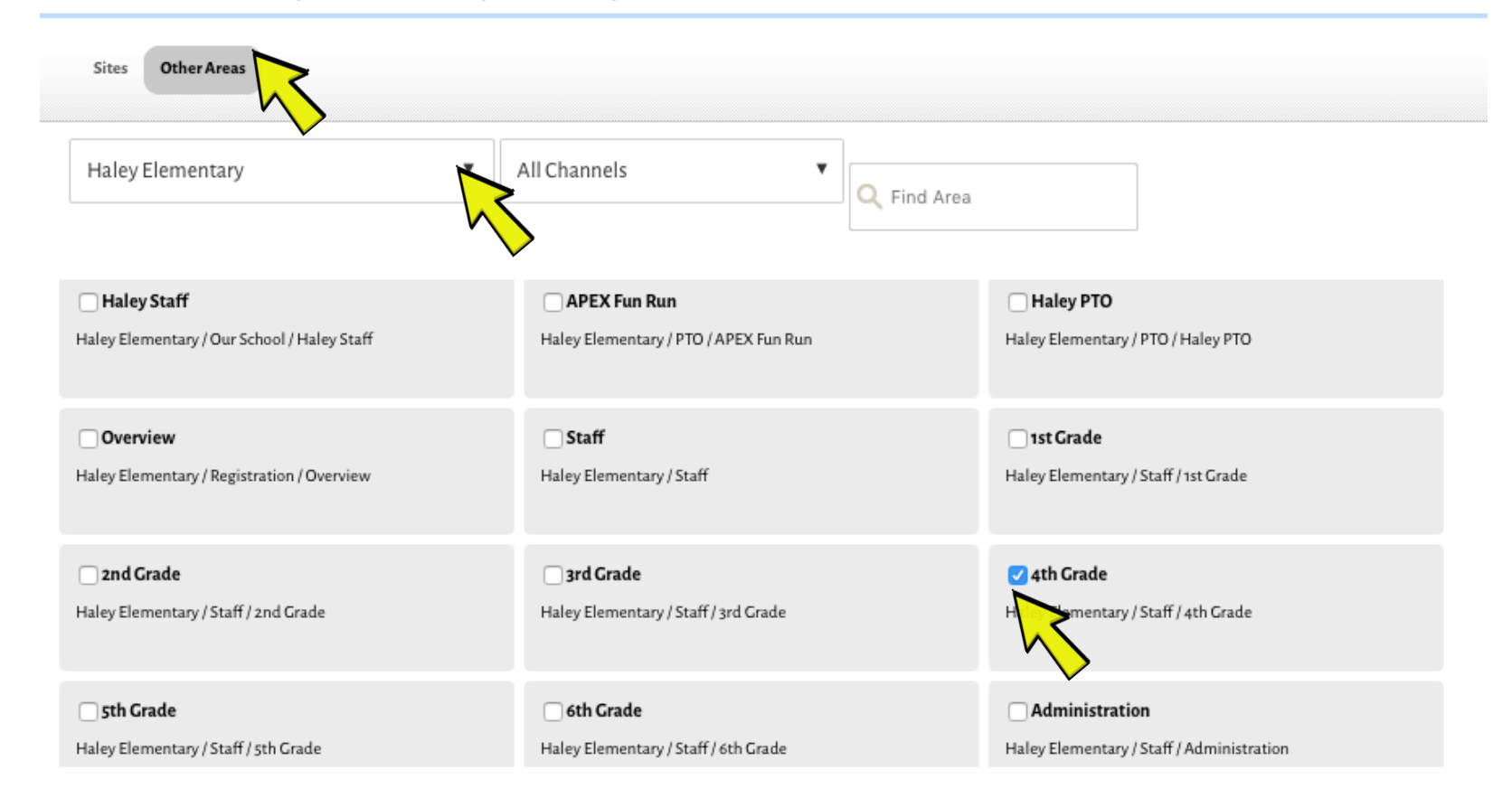

Step 4: Click on "Other Areas" then scroll down to find "Haley Elementary" and then click the box for "4<sup>th</sup> grade"